## Mercado Libre

## How to relate products from MercadoLivre to the online store? How to import products from MercadoLivre to virtual store? How to Manage MercadoLibre products?

After setting up the MercadoLibre Market in Control Panel >> Settings >> eBay

01) Access the Control Panel

02) After login click on Catalog >>

03) After connecting the application to MercadoLivre, click on:

Relate products from MercadoLivre with the virtual store Import products from MercadoLivre to virtual store Manage products from MercadoLivre

04) How to Relate products from MercadoLivre with the virtual store?

Select the checkbox next to the product and select the product to relate to, scroll down to the bottom of the page, after selecting Relate selected products, click on the CONFIRM button

05) How to Import products from MercadoLivre to virtual store?

Select the checkbox next to the product, scroll down to the bottom of the page, select Import products to, select the category / subcategory, then click on the CONFIRM button

06) How to Manage MercadoLibre Products?

Select the checkbox next to the product, scroll down to the bottom of the page, select Your expired ad on MercadoLibre , would you like to re-list? Only select ads that have expired, click the CONFIRM button

Unique solution ID: #2017 Author: MFORMULA Last update: 2017-03-22 14:31